# AN5506-04-FG

# ดู่มือการใช้งาน

<u>รูปภาพอุปกรณ์</u>

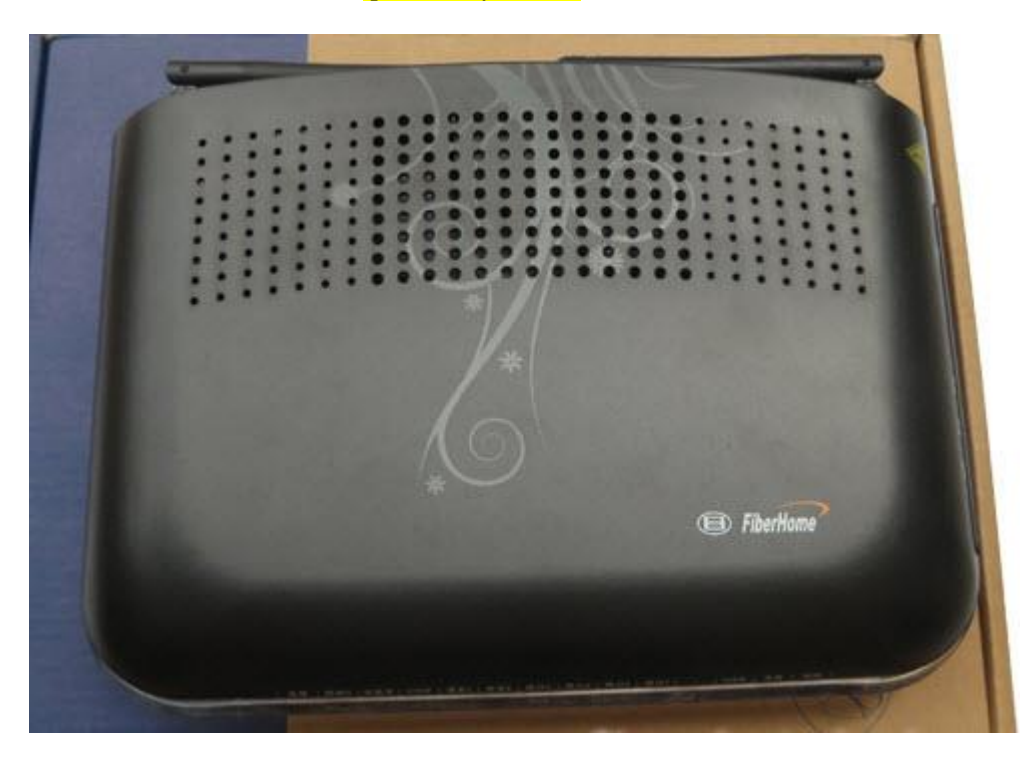

## รุ่น AN5506-04-FG

- 1. สถานะไฟ Router AN5506-04-FG
- 2. การตั้งค่าเพื่อเชื่อมต่อ Internet
- 3. การตั้งค่า WAN ,Wireless
- 4. การตั้งค่า DHCP
- 5. การตั้งค่า Forward Port
- 6. การตั้งค่า Dynamic DNS
- 7. การตรวจสอบ ค่า Power
- 8. การตรวจสอบรุ่นผลิตภัณฑ์, ฮาร์ดแวร์ และชอฟต์แวร์
- 9. การ Upgrade Firmware
- 10. การ Restore to Default
- 11. การ Ping และ Traceroute

## 1. สถานะไฟ Router AN5506-04-FG

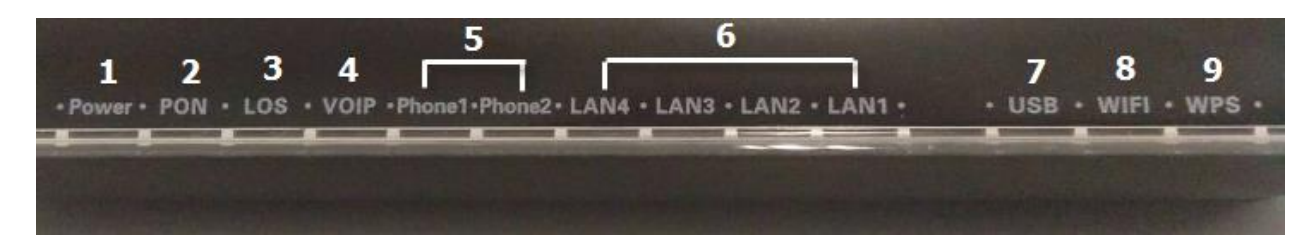

| หมายเลข               | ชื่อสัญลักษณ์                                         | สถานะไฟ                                                                                                    | ความหมาย                                                                                                    |  |  |  |  |
|-----------------------|-------------------------------------------------------|----------------------------------------------------------------------------------------------------|----------------------------------------------------------------------------------------------------|--|--|--|--|
|                       |                                                       | ขียว/ติดค้าง                                                                                                    | อุปกรณ์มีการเปิดติดปกติ                                                                                                    |  |  |  |  |
| 1                     | POWER                                                 | ส้ม/ติดค้าง                                                                                                    | อุปกรณ์ใช้พลังงานจากแบดเตอรี่สำรอง                                                                                                    |  |  |  |  |
|                       |                                                       | ไม่ติด                                                                                                    | แหล่งจ่ายไฟถูกตัดออก                                                                                                    |  |  |  |  |
|                       | PON                                                   | LOS                                                                                                    |                                                                                                    |  |  |  |  |
|                       | ดับ                                                   | ดับ                                                                                                    | อุปกรณ์ GPON Terminalไม่อนุญาตให้ใช้งาน กรุณาติดต่อผู้ให้บริการ<br>เพื่อขอความช่วยเหลือ                                                                                                    |  |  |  |  |
|                       | กระพริบ 2 ครั้งต่อ 1 วินาที                           | ดับ                                                                                                    | ONT กำลังพยายามเชื่อมต่อกับ OLT                                                                                                    |  |  |  |  |
| 2-3                   | ติด                                                   | ดับ                                                                                                    | ONT มีการเชื่อมต่อกับ OLT เรียบร้อยแล้ว                                                                                                    |  |  |  |  |
|                       | ดับ                                                   | กระพริบ 1 ครั้งต่อ 2 วินาที                                                                                                    | พลังแสง Rx ของ ONT ต่ำกว่าแสงความไวของตัวรับสัญญาณ                                                                                                    |  |  |  |  |
|                       | กระพริบ 2 ครั้งต่อ 1 วินาที กระพริบ 2 ครั้งต่อ 1 วินา |                                                                                                    | อุปกรณ์ GPON Terminal ทำงานผิดปกติ กรุณาติดต่อผู้ให้บริการเพื่อ<br>ขอความช่วยเหลือ                                                                                                    |  |  |  |  |
|                       | กระพริบ 1 ครั้ง  ต่อ 2 วินาที                         | กระพริบ 1 ครั้งต่อ 2 วินาที                                                                                                    | ฮาร์ดแวร์ได้รับความเสียหาย                                                                                                    |  |  |  |  |
| 4                     | VOIP                                                  | ไฟแสดงสถานะการเชื่อมต่อ \                                                                                                    | VoIP                                                                                                    |  |  |  |  |
|                       |                                                       |                                                                                                    |                                                                                                    |  |  |  |  |
| 5                     | Phone1-Phone2                                         | ไฟแสดงสถานะการเชื่อมต่อก้                                                                                                    | ับสาย VoIP                                                                                                    |  |  |  |  |
| 5                     | Phone1-Phone2                                         | ไฟแสดงสถานะการเชื่อมต่อก้<br>ดิดค้าง                                                                                           | ับสาย VoIP<br>การเชื่อมต่อ Internet อยู่ในสภาวะปกดิ                                                                                                    |  |  |  |  |
| 5                     | Phone1-Phone2<br>LAN1-LAN4                            | ไฟแสดงสถานะการเชื่อมต่อก้<br>ดิดค้าง<br>ดิดกระพริบ                                                                             | ับสาย VoIP<br>การเชื่อมต่อ Internet อยู่ในสภาวะปกติ<br>มีข้อมูลกำลังส่งผ่าน Port Ethernet                                                                                                    |  |  |  |  |
| 5                     | Phone1-Phone2<br>LAN1-LAN4                            | ไฟแสดงสถานะการเชื่อมต่อก้<br>ดิดค้าง<br>ดิดกระพริบ<br>ไม่ดิด                                                                   | ับสาย VoIP<br>การเชื่อมต่อ Internet อยู่ในสภาวะปกติ<br>มีข้อมูลกำลังส่งผ่าน Port Ethernet<br>ไม่มีการเชื่อมต่อ Ethernet                                                                                                    |  |  |  |  |
| 6                     | Phone1-Phone2<br>LAN1-LAN4                            | ไฟแสดงสถานะการเชื่อมต่อก้<br>ติดค้าง<br>ติดกระพริบ<br>ไม่ดิด<br>ติดสว่าง                                                       | ับสาย VoIP<br>การเชื่อมต่อ Internet อยู่ในสภาวะปกติ<br>มีข้อมูลกำลังส่งผ่าน Port Ethernet<br>ไม่มีการเชื่อมต่อ Ethernet<br>แสดงการเชื่อมต่อผ่านพอร์ด USB ได้สำเร็จแต่ไม่มีการรับส่งข้อมูล                                                                                                    |  |  |  |  |
| 5<br>6<br>7           | Phone1-Phone2<br>LAN1-LAN4<br>USB                     | ไฟแสดงสถานะการเชื่อมต่อก้<br>ดิดค้าง<br>ดิดกระพริบ<br>ไม่ดิด<br>ดิดสว่าง<br>ดิดกระพริบ                                         | ับสาย VoIP<br>การเชื่อมต่อ Internet อยู่ในสภาวะปกติ<br>มีข้อมูลกำลังส่งผ่าน Port Ethernet<br>ไม่มีการเชื่อมต่อ Ethernet<br>แสดงการเชื่อมต่อผ่านพอร์ต USB ได้สำเร็จแต่ไม่มีการรับส่งข้อมูล<br>แสดงการรับส่งข้อมูลผ่านพอร์ต USB                                                                                                    |  |  |  |  |
| 5<br>6<br>7           | Phone1-Phone2<br>LAN1-LAN4<br>USB                     | ไฟแสดงสถานะการเชื่อมต่อก้<br>ดิดค้าง<br>ดิดกระพริบ<br>ไม่ดิด<br>ดิดสว่าง<br>ดิดกระพริบ<br>ดับ                                  | ับสาย VoIP<br>การเชื่อมต่อ Internet อยู่ในสภาวะปกดิ<br>มีข้อมูลกำลังส่งผ่าน Port Ethernet<br>ไม่มีการเชื่อมต่อ Ethernet<br>แสดงการเชื่อมต่อผ่านพอร์ต USB ได้สำเร็จแต่ไม่มีการรับส่งข้อมูล<br>แสดงการรับส่งข้อมูลผ่านพอร์ต USB<br>ไม่มีการเชื่อมต่อผ่านพอร์ต USB                                                                                                    |  |  |  |  |
| 5<br>6<br>7           | Phone1-Phone2<br>LAN1-LAN4<br>USB                     | ไฟแสดงสถานะการเชื่อมต่อก้<br>ดิดค้าง<br>ดิดกระพริบ<br>ไม่ดิด<br>ดิดสว่าง<br>ดิดกระพริบ<br>ดับ<br>ดิดสว่าง                      | ับสาย VoIP<br>การเชื่อมต่อ Internet อยู่ในสภาวะปกติ<br>มีข้อมูลกำลังส่งผ่าน Port Ethernet<br>ไม่มีการเชื่อมต่อ Ethernet<br>แสดงการเชื่อมต่อผ่านพอร์ต USB ได้สำเร็จแต่ไม่มีการรับส่งข้อมูล<br>แสดงการรับส่งข้อมูลผ่านพอร์ต USB<br>ไม่มีการเชื่อมต่อผ่านพอร์ต USB<br>เปิดการเชื่อมต่อในภาค Wireless/WiFi ที่ดัว Router พร้อมใช้งาน                                                                                                    |  |  |  |  |
| 5<br>6<br>7<br>8      | Phone1-Phone2<br>LAN1-LAN4<br>USB<br>WiFi             | ไฟแสดงสถานะการเชื่อมต่อก้<br>ดิดค้าง<br>ดิดกระพริบ<br>ไม่ดิด<br>ดิดสว่าง<br>ดิดกระพริบ<br>ดับ<br>ดิดสว่าง<br>ดิดกระพริบ        | ับสาย VoIP<br>การเชื่อมต่อ Internet อยู่ในสภาวะปกดิ<br>มีข้อมูลกำลังส่งผ่าน Port Ethernet<br>ไม่มีการเชื่อมต่อ Ethernet<br>แสดงการเชื่อมต่อผ่านพอร์ด USB ได้สำเร็จแต่ไม่มีการรับส่งข้อมูล<br>แสดงการรับส่งข้อมูลผ่านพอร์ด USB<br>ไม่มีการเชื่อมต่อผ่านพอร์ด USB<br>เปิดการเชื่อมต่อในภาค Wireless/WiFi ที่ดัว Router พร้อมใช้งาน<br>มีการรับส่งข้อมูลระหว่าง Router กับ ด้วอุปกรณ์(Wireless)                                                                                                    |  |  |  |  |
| 5<br>6<br>7<br>8      | Phone1-Phone2<br>LAN1-LAN4<br>USB<br>WiFi             | ไฟแสดงสถานะการเชื่อมต่อก้<br>ดิดค้าง<br>ดิดกระพริบ<br>ไม่ดิด<br>ดิดสว่าง<br>ดิดกระพริบ<br>ดิบ<br>ดิดสว่าง<br>ดิดกระพริบ<br>ดิบ | ับสาย VoIP<br>การเชื่อมต่อ Internet อยู่ในสภาวะปกติ<br>มีข้อมูลกำลังส่งผ่าน Port Ethernet<br>ไม่มีการเชื่อมต่อ Ethernet<br>แสดงการเชื่อมต่อผ่านพอร์ด USB ได้สำเร็จแต่ไม่มีการรับส่งข้อมูล<br>แสดงการรับส่งข้อมูลผ่านพอร์ด USB<br>ไม่มีการเชื่อมต่อผ่านพอร์ด USB<br>เปิดการเชื่อมต่อในภาค Wireless/WiFi ที่ดัว Router พร้อมใช้งาน<br>มีการรับส่งข้อมูลระหว่าง Router กับ ดัวอุปกรณ์(Wireless)<br>ปิดการเชื่อมต่อในภาค Wireless/WiFi ที่ดัว Router                                                                                                    |  |  |  |  |
| 5<br>6<br>7<br>8      | Phone1-Phone2<br>LAN1-LAN4<br>USB<br>WiFi             | ไฟแสดงสถานะการเชื่อมต่อก้<br>ดิดค้าง<br>ดิดกระพริบ<br>ไม่ดิด<br>ดิดสว่าง<br>ดิดกระพริบ<br>ดิฉสว่าง<br>ดิดกระพริบ<br>ดิน<br>ดิน | ับสาย VoIP<br>การเชื่อมต่อ Internet อยู่ในสภาวะปกดิ<br>มีข้อมูลกำลังส่งผ่าน Port Ethernet<br>ไม่มีการเชื่อมต่อ Ethernet<br>แสดงการเชื่อมต่อผ่านพอร์ด USB ได้สำเร็จแต่ไม่มีการรับส่งข้อมูล<br>แสดงการรับส่งข้อมูลผ่านพอร์ด USB<br>ไม่มีการเชื่อมต่อผ่านพอร์ด USB<br>เปิดการเชื่อมต่อผ่านพอร์ด USB<br>เปิดการเชื่อมต่อในภาค Wireless/WiFi ที่ดัว Router พร้อมใช้งาน<br>มีการรับส่งข้อมูลระหว่าง Router กับ ด้วอุปกรณ์(Wireless)<br>ปิดการเชื่อมต่อในภาค Wireless/WiFi ที่ดัว Router<br>อุปกรณ์มีการเชื่อมต่อสัญญาณไร้สายแบบไม่ต้องเข้ารหัส พร้อมใช้งาน                                |  |  |  |  |
| 5<br>6<br>7<br>8<br>9 | Phone1-Phone2<br>LAN1-LAN4<br>USB<br>WiFi<br>WPS      | ไฟแสดงสถานะการเชื่อมต่อก้<br>ดิดค้าง<br>ดิดกระพริบ<br>ไม่ติด<br>ดิดสว่าง<br>ดิดกระพริบ<br>ดิดกระพริบ<br>ดิน<br>ดิน<br>ดิน      | ับสาย VoIP<br>การเชื่อมต่อ Internet อยู่ในสภาวะปกดิ<br>มีข้อมูลกำลังส่งผ่าน Port Ethernet<br>ไม่มีการเชื่อมต่อ Ethernet<br>แสดงการเชื่อมต่อผ่านพอร์ด USB ได้สำเร็จแต่ไม่มีการรับส่งข้อมูล<br>แสดงการรับส่งข้อมูลผ่านพอร์ด USB<br>ไม่มีการเชื่อมต่อผ่านพอร์ด USB<br>เปิดการเชื่อมต่อผ่านพอร์ด USB<br>เปิดการเชื่อมต่อในภาค Wireless/WiFi ที่ด้ว Router พร้อมใช้งาน<br>มีการรับส่งข้อมูลระหว่าง Router กับ ด้วอุปกรณ์(Wireless)<br>ปิดการเชื่อมต่อในภาค Wireless/WiFi ที่ด้ว Router<br>อุปกรณ์มีการเชื่อมต่อสัญญาณไร้สายแบบไม่ต้องเข้ารหัส พร้อมใช้งาน<br>และกำลังใช้งานเชื่อมต่ออยู่ |  |  |  |  |

## 2. การตั้งค่าเพื่อเชื่อมต่อ Internet

การตั้งค่าเพื่อเชื่อมต่อ Internet สามารถทำได้ 2 วิธี ดังนี้ แบบที่ 1 (ขั้นดอนลัด)

- เปิด **Browser** ขึ้นมาและพิมพ์ 192.168.1.1/3bb แล้วกด Enter
- ใส่ Username/Password ตรวจสอบได้จากใบรายงานการติดตั้ง
- พิมพ์ Validate Code ตามที่ปรากฏ
- กด **Save**
- จบขั้นตอนการตั้งค่า สามารถป้อน URL Website เพื่อเข้าใช้งาน Internet ได้เลย

| PPPOE Settings ×                          |                                                                                           |       |
|-------------------------------------------|-------------------------------------------------------------------------------------------|-------|
| ← → C () ไม่ปลอดภัย   192.168.1.1/3bb.asp |                                                                                           | A 🖪 🕄 |
|                                           |                                                                                           |       |
|                                           |                                                                                           |       |
|                                           | การเการอก User Name และ Password สำหรับใช้งาน Internet<br>หรือติพรณร์วิทนารี หมายหมา 1530 |       |
|                                           | Username: defaut@3bb Passowrd:                                                            |       |
|                                           | 8 P U F L<br>Save Close                                                                   |       |
|                                           |                                                                                           |       |

## แบบที่ 2 (ขั้นตอนทั่วไป)

- เปิด **Browser** ขึ้นมาและพิมพ์ 192.168.1.1 แล้วกด Enter
- ช่อง **Username** พิมพ์ admin
- ช่อง **Password** พิมพ์ Mac Address 4 ด้วหลังสุดของ Router
- ช่อง Validate Code พิมพ์ตามที่ปรากฏ
- กดปุ่ม Login เพื่อเข้าสู่ขั้นตอน การตั้งค่า WAN ,Wireless

| C Redirected      | ×                              |                                                                                                    |                |         |
|-------------------|--------------------------------|----------------------------------------------------------------------------------------------------|----------------|---------|
| 🗧 🔶 C 🕕 ไม่ปลอดกั | ัย   192.168.1.1/login_3bb.asp |                                                                                                    |                |         |
|                   |                                |                                                                                                    |                |         |
|                   |                                |                                                                                                    |                |         |
|                   |                                |                                                                                                    |                |         |
|                   |                                |                                                                                                    |                |         |
|                   |                                |                                                                                                    |                |         |
|                   |                                |                                                                                                    | Heemamer       |         |
|                   |                                |                                                                                                    | Username.      |         |
|                   | 612                            |                                                                                                    | Password:      |         |
|                   | 1/A B                          | The second second second second second second second second second second second second second second second se | Validate Code: |         |
|                   |                                | 1 Mar                                                                                                    | 9 P 8 K 3      | Refresh |
|                   |                                |                                                                                                    | Login Cancel   |         |
|                   |                                |                                                                                                    |                |         |
|                   |                                |                                                                                                    |                |         |
|                   |                                |                                                                                                    |                |         |
|                   |                                |                                                                                                    |                |         |

#### 3. การตั้งค่า WAN ,Wireless 3.1 การตั้งค่า WAN

ี้เมื่อ Login เข้าระบบแล้ว จะปรากฏหน้าจอ และเมนูต่างๆ ให้ดำเนินการดังนี้

- คลิกที่แท็บ Network (1) -->คลิกที่ BroadBand Settings (2) -->Internet Setting (3)
- ใส่ Username/Password(4) ตรวจสอบได้จากใบรายงานการติดดั้ง
- กด Apply(5)
- จบขั้นต่อนการ์ตั้งค่า สามารถป้อน URL Website เพื่อเข้าใช้งาน Internet ได้เลย

| BROADBAND         | tate Network                | Security Appl                                       | lication       | Management            |                          |               |
|-------------------|-----------------------------|-----------------------------------------------------|----------------|-----------------------|--------------------------|---------------|
| /lan Settings     | Network » BroadBand Se      | ettings » Internet Setting                          | <u>įs</u>      |                       |                          |               |
| AN Settings       |                             |                                                     |                |                       |                          |               |
| roadBand Settings | 2 according to the selected | t connection type suitable to<br>I connection type. | r your environ | iment. Besides, you n | nay also configure paral | neters        |
| Internet Settings | 3 WAN List                  |                                                     |                |                       |                          |               |
| ICP Server        | WAN                         | Name                                                | VIE            | )/Priority            | WAN IP Mode              |               |
| Ithentication     | TR069_INTER                 | NET_R_VID_33                                        |                | 33/0                  | PPPOE                    |               |
| V6                |                             |                                                     |                |                       |                          |               |
|                   | Service Type                | TR069 INTERNET                                      |                |                       |                          |               |
|                   | connection Type             | Route                                               | 7              |                       |                          |               |
|                   | VLAN ID                     | 33                                                  |                |                       |                          |               |
|                   | Priority                    | 0                                                   |                |                       |                          |               |
|                   | Nat                         | Enable v                                            |                |                       |                          |               |
|                   | DNS Relay                   | Enable V                                            |                |                       |                          |               |
|                   | MTU                         | 1500                                                |                |                       |                          |               |
|                   | Lan Binding                 | LAN 1 LAN 2                                         | LAN 3          | LAN 4                 |                          |               |
|                   | SSID Binding                | SSID 1 🖉 SSID 2                                     | SSID 3         | SSID 4                |                          |               |
|                   | IPv6 Enable                 | Enable                                              | ۷              |                       |                          |               |
|                   | WAN IP Mode                 | PPPoE                                               | ٧              | 1                     |                          |               |
|                   |                             |                                                     |                |                       |                          |               |
|                   | PPPoE Mode                  |                                                     |                |                       |                          |               |
|                   | User Name                   | default@3bb                                         |                |                       | * (You can input 1-3)    | 2 characters) |
|                   | Password                    |                                                     |                |                       | * (You can input 1-33    | 2 characters) |
|                   | Operation Meda              | Keep Alive 🔻                                        |                |                       |                          |               |
|                   | Operation mode              | Keep Alive Mode: Retr                               | y Period 60    | seconds (10-60)       |                          |               |
|                   | State                       | Disconnect                                          |                |                       |                          |               |
|                   | IP Address                  | 0.0.0.0                                             |                |                       |                          |               |
|                   | Subnet Mask                 | 0.0.0.0                                             |                |                       |                          |               |
|                   | Default Gateway             | 0.0.0.0                                             |                |                       |                          |               |
|                   | Primary DNS Server          | 0.0.0.0                                             |                |                       |                          |               |
|                   | Secondary DNS Server        | 0.0.0.0                                             |                |                       |                          |               |
|                   | IPv6 Address/Prefix         | SLAAC/DHCPV6 *                                      |                |                       |                          |               |

#### 3.2 การตั้งค่า Wireless

การตั้งค่าเพื่อเชื่อมต่อ Wireless มี 2 ขั้นตอน ดังนี้ ขั้นตอนที่ **1 :** การกำหนดค่าต่างๆ

- คลิกที่แท็บ Network(1) --> คลิกที่ Wlan Settings(2) -->คลิกที่ Basic(3) กำหนดค่าต่างๆ ดังนี้(4)

- Radio ON/Off ; เลือก RADIO ON เพื่อเปิดสัญญาณ WiFi
- Network Mode ; 802.11 b/g/n (เลือกช่องสัญญาณตามต้องการ)
- Frequency (Channel) ; AutoSelect (เลือกช่องสัญญาณตามต้องการ)
- Frequency Bandwidth; 40 MHz (เลือกความกว้างข้องช่องสัญญาณต่ามต้องการ)
- กดปุ่ม Apply(5) เรียบร้อยแล้ว ดำเนินการต่อในขั้นตอนที่ 2 เพื่อกำหนดค่า Password

| BROADBAND S                       | tate Network                                            | Security                                      | Application                   | Management                            |                  |
|-----------------------------------|---------------------------------------------------------|-----------------------------------------------|-------------------------------|---------------------------------------|------------------|
| Wlan Settings                     | Zetwork » Wlan Settings                                 | » Basic                                       |                               |                                       |                  |
| Basic                             | 3                                                       |                                               |                               |                                       |                  |
| Advanced                          | You could configure the r<br>be set simply with only th | minimum number of V<br>ne minimum setting ite | Vireless settings for<br>ems. | communication, such as Channel. The A | Access Point can |
| WIFI Control                      |                                                         |                                               |                               |                                       |                  |
| WIFI Clients List                 | Wireless Network                                        |                                               |                               |                                       |                  |
| AN Sottings                       | Radio On/Off                                            | RADIO ON                                      |                               |                                       |                  |
|                                   | Network Mode                                            | 802.11 b/g/n 🔻                                | 1                             |                                       |                  |
| roadBand Sottings                 |                                                         | THE REAL PROPERTY OF                          |                               | - 4                                   |                  |
| BroadBand Settings                | Domain                                                  | THAILAND                                      |                               |                                       |                  |
| BroadBand Settings<br>DHCP Server | Domain<br>Frequency (Channel)                           | AutoSelect V                                  |                               |                                       |                  |

ขั้นตอนที่ 2 : การกำหนด SSID

- คลิกที่แท็บ Network(1) -->คลิกที่ Wlan Settings(2) -->คลิกที่ Advanced(3)
- SSID Choice(4) ; 1 (เลือกกำหนดจำนวนของสัญญาณตามต้องการ)
  - ์ ; ูเลือก Enable เพื่อเปิดสัญญ<sup>้</sup>าณ์
- SSID Name(5) ; ดั้งชื่อตามต้องการ (ไม่เกิน 32 ดัวอักษร)
- Pass phrase(6) ; ใส่รหัสตามต้องการ (8-64 ตัวอักษร สามารถใส่ได้ทั้งตัวอักษร และตัวเลขขึ้นอยู่กับการเลือก Security

Mode)

- กดปุ่ม **Apply(7)** เพื่อบันทึกการตั้งค่า Wireless
- จบขั้นตอนการตั้งค่า ให้คันหาชื่อ SSID ที่ตั้งค่าไว้พร้อม Password และทดสอบเชื่อต่อสัญญาณ

| Wlan Settings      | Network » Wlan Setting  | s » Advanced                   |                            |                   |           |    |
|--------------------|-------------------------|--------------------------------|----------------------------|-------------------|-----------|----|
| Basic              | 3                       |                                |                            |                   |           |    |
| Advanced           | Setup the wireless secu | irity and encryption to prever | t from unauthorized access | and monitoring.   |           |    |
| WIFI Control       |                         |                                |                            |                   |           |    |
| WIFI Clients List  | Select SSID             |                                |                            |                   | 0         | 14 |
| LAN Settings       | SSID choice             | 1                              |                            | Enable            | Uisable * | 4  |
| BroadBand Settings | SSID Name               |                                |                            |                   |           |    |
| DHCP Server        | SSID Name               | 3bb-wlan                       | *(1-32 Characters)         | Hidden 🔲          | 5         |    |
| Authentication     | Security Policy         |                                |                            |                   |           |    |
| IPV6               | Security Mode           | WPAPSKWPA2PSK                  | •                          |                   |           |    |
|                    | WPA(Wi-Fi Protected Acc | ess)                           |                            |                   |           |    |
|                    | WPA Algorithms          | TKIP • AES                     | TKIPAES                    |                   |           |    |
|                    | Pass Phrase             | 1111100000                     | *(You can in               | put 8-64 characte | ers) 6    |    |
|                    | Key Renewal Interval    | 0 Seconds                      |                            |                   |           |    |
|                    |                         | 7 Apply Cancel                 |                            |                   |           |    |
|                    |                         |                                |                            |                   |           |    |
|                    |                         |                                |                            |                   |           |    |

## 4. การตั้งค่า DHCP

การตั้งค่า DHCP และการจัดการ IP Address เป็นการจัดการและแจกจ่าย IP ไม่ให้ซ้ำกัน เพื่อทำให้เครือข่ายนั้นไม่เกิดปัญหาในการ ใช้งาน

- คลิกที่แท็บ Network(1) --> คลิกที่ DHCP Server(2) --> คลิกที่ DHCP Service(3)
- DHCP Start IP(4) ; ระบุ IP Address เริ่มดันตามที่ต้องการใช้งาน
- DHCP End IP(5) ; ระบุ IP Address สิ้นสุดตามที่ต้องการใช้งาน
- DHCP Subnet Mask(6) ; 255.255.255.0 สามารถเปลี่ยนแปลงค่าต่างๆได้ หรือจะใช้เป็นค่า Default ก็ได้
- กดปุ่ม **Apply(7)**
- จบขั้นตอนการตั้งค่า DHCP

| BROADBAND          | State | Network             | Security                  | Application                 | Management                      |                         |
|--------------------|-------|---------------------|---------------------------|-----------------------------|---------------------------------|-------------------------|
| Wlan Settings      |       | Network » DHCP Ser  | ver » DHCP Service        |                             |                                 |                         |
| LAN Settings       |       |                     |                           |                             |                                 |                         |
| BroadBand Settings |       | You may enable/disa | Ible DHCP functions and c | ontigure the paran          | neters as your wish, and become | effective after repoot. |
| DHCP Server        | 2     | DHCP Service        |                           |                             |                                 |                         |
| DHCP Service       | 3     | Туре                | _                         | Server V                    |                                 |                         |
| Authentication     |       |                     | DHCP Start IP             | 192.168.1.2                 | 4                               |                         |
| IPV6               |       |                     | DHCP End IP               | 192.168. <mark>1</mark> .30 | 5                               |                         |
|                    |       |                     | DHCP Subnet Mask          | 255.255.255.0               | 6                               |                         |
|                    |       |                     | DHCP Primary DNS          | 192.168.1.1                 |                                 |                         |
|                    |       |                     | DHCP Secondary DNS        |                             |                                 |                         |
|                    |       |                     | DHCP Default Gateway      | 192.168.1.1                 |                                 |                         |
|                    |       |                     | DUCD Lagas Time           | 2                           | Hour 0                          | Min ( 1 min - 99        |
|                    |       |                     | DHCP Lease Time           | hours )                     |                                 |                         |
|                    |       | Option60            | _                         | Disable •                   |                                 |                         |

## 5. การตั้งค่า Forward Port

การตั้งค่า Forward Port คือ การกำหนด Port ให้กับ IP Address เพื่อนำไปใช้งานกันอุปกรณ์ต่างๆ ภายในวง LAN ที่ต้องการ ให้สามารถเชื่อมต่อจากภายนอกวง LAN ได้ เช่น จากมือถือ ,Notebook ที่อยู่ตามร้านกาแฟ หรือจาก Computer ที่บ้านมาที่ สำนักงาน เป็นต้น

- คลิกที่แท็บ Application(1) --> คลิกที่ Port Forwarding(2) -->คลิกที่ Port Forwarding(3)
- กดปุ่ม **Add(4)** เพื่อกำหนดค่าต่างๆในการ Forward Port

| <b>2</b> RR     |       |            |                    |                     |             | 1            |          |            | Logout     |
|-----------------|-------|------------|--------------------|---------------------|-------------|--------------|----------|------------|------------|
| BROADBAND       | State | N          | etwork             | Security            | Application | Managemen    | t        |            |            |
| VPN             | A     | pplication | n » Port Forwa     | rding » Port Fo     | rwarding    |              |          |            |            |
| DDNS            |       | Vaulaa     |                    | factoria de la cont |             |              |          |            |            |
| Port Forwarding | 2     | YOU COL    | lia configure port | forwarding nere!    |             |              |          | 4          |            |
| Port Forwarding | 3     |            |                    |                     |             |              |          | Add Delete | Delete All |
| Port Trigger    |       | Portforwar | ding Rules List    |                     |             |              |          |            |            |
| NAT             |       | WAN        | Discription        | Public Port         | IP          | Private Port | Protocol | Enable     |            |
| UPNP            |       |            |                    | -                   |             | -            | -        |            |            |
| DMZ             |       |            |                    |                     |             |              |          |            |            |
| Web Port        |       |            |                    |                     |             |              |          |            |            |
| Diagnosis       |       |            |                    |                     |             |              |          |            |            |
|                 |       |            |                    |                     |             |              |          |            |            |

ระบบแสดงหน้าจอให้กรอกค่าต่างๆ ดังนี้

- Discription(5) ; 3BBTEST (ตั้งชื่อตามที่ต้องการ)
- Public Port (6) ; 8080 (คือหมายเลข Port ภายในที่ต้องการใช้งานดูกล้อง)
- IP(7) ; 192.168.1.1 (คือหมายเลข IP ภายในที่ต้องการใช้งานดูกล้อง)
- Private Port (8) ; 8080 (คือหมายเลข Port ภายนอกที่ต้องการใช้งานดูกล้อง)
- Protocol(9) ; เลือก TCP (ตามที่ต้องการ)
- Enable(10) ; กำหนดให้เป็น Enable
- กด **Apply(11)**

| VPN             | Applicatio | n » Port Forwa     | rding » Port For | warding       |              |          |            |           |
|-----------------|------------|--------------------|------------------|---------------|--------------|----------|------------|-----------|
| DDNS            |            |                    |                  |               |              |          |            |           |
| ort Forwarding  | You co     | uld configure port | forwarding here! |               |              |          |            |           |
| Port Forwarding |            |                    |                  |               |              |          | Add Delete | Delete Al |
| ort Trigger     | Portforwa  | rding Rules List   |                  |               |              |          |            |           |
|                 | WAN        | Discription        | Public Port      | IP            | Private Port | Protocol | Enable     |           |
| IPNP            |            |                    |                  |               |              |          |            |           |
| M7              |            |                    |                  |               |              |          |            |           |
| Vah Port        | WAN        |                    | TR069_INTE       | RNET_R_VID_33 | *            |          |            |           |
|                 | Discriptio | n                  | 3BBTEST          | 5             |              |          |            |           |
| nagnosis        | Public Po  | rt                 | 8080             | - 8           | 080          | 6        |            |           |
|                 | IP         |                    | 192.168.1.1      |               |              | 7        |            |           |
|                 | Private P  | ort                | 8080             | - 8           | 080          | 8        |            |           |
|                 | Protocol   |                    | TCP V            | 9             |              |          |            |           |
|                 | Enable     |                    | Enable •         | 10            |              |          |            |           |
|                 | -          | 1                  | 11 Annie Con     |               |              |          |            |           |
|                 |            |                    | Apply Can        | ei            |              |          |            |           |

- เมื่อดำเนินการเรียบร้อย จะปรากฏข้อมูลที่กำหนดอยู่ด้านบน(12)

- จบขั้นตอนการตั้งค่า Forward Port สามารถใช้งานกล้องวงจรปิดได้

 - กรณีด้องการกำหนด Port หมายเลขอื่นๆเพิ่มเติม ให้กดปุ่ม Add(13) เพื่อกำหนดหมายเลข Port เพิ่มตามที่ต้องการ และข้อมูล ที่ได้กำหนดไว้ ก็จะแสดงผลเพิ่มขึ้นมา

| <b>2</b> RR     |       |                              |               |              |             |              |          |        | Logout     |
|-----------------|-------|------------------------------|---------------|--------------|-------------|--------------|----------|--------|------------|
| BROADBAND       | State | Network                      | Security      | Applicati    | ion Mar     | agement      |          |        |            |
| VPN             | 4     | Application » Port Forward   | ing » Port F  | orwarding    |             |              |          |        |            |
| DDNS            |       |                              |               |              |             |              |          |        |            |
| Port Forwarding |       | You could configure port for | warding here! |              |             |              | 13       |        |            |
| Port Forwarding |       |                              |               |              |             |              | Add      | Delete | Delete All |
| Port Trigger    | 1     | Portforwarding Rules List    |               |              |             |              |          |        | 12         |
| NAT             |       | WAN                          | Discription   | Public Port  | IP          | Private Port | Protocol | Enable | 14         |
| NAI             |       | TR069_INTERNET_R_VID_33      | 3BB           | 8080-8080    | 192.168.1.1 | 8080-8080    | TCP      | Enable |            |
| UPNP            |       |                              |               |              |             |              |          |        |            |
| DMZ             |       |                              |               |              |             |              |          |        |            |
| Web Port        |       | WAN                          | TR069_IN      | FERNET_R_VID | _33 🔹       |              |          |        |            |

### 6. การดั้งค่า Dynamic DNS

<u>ด้วอย่าง</u> สมัคร Host ของ Dyndns โดยใช้ชื่อ contact2nma.dyndns.org ซึ่งจะเป็น Domain ที่สามารถใช้เรียกดูกล้อง จากจุดใดก็ได้ โดยไม่ต้องจำ IP ที่ได้รับจากผู้ให้บริการ

- คลิกที่แท็บ Application(1) --> คลิกที่ DDNS(2) --> คลิกที่ DDNS Settings(3)
- ระบบแสดงหน้าจอให้กรอกรายละเอียด ดังนี้(4)
  - Username /Password ; ตามที่กำหนดไว้บนเว็บของผู้ให้บริการ DDNS (ไม่เกิน 32 ตัวอักษร)
  - Host ; contact2nma.dyndns.org (ชื่อที่กำหนดไว้บนเว็บของผู้ให้บริการ DDNS)
  - DDNS Interface ; 1\_INTERNET\_R\_VID\_33 (เลือก WAN Name ที่ต้องการ)
  - DDNS Provider ; www.dyndns.org (เลือกผู้ให้บริการ DDNS ที่สมัครไว้ที่ต้องการ)
  - กด **Apply(5)**
  - จบขั้นตอนการตั้งค่า DNS

| BROADBAND      | State | Network               | Security      | Application    | Management             |   |  |
|----------------|-------|-----------------------|---------------|----------------|------------------------|---|--|
| VPN            | A     | pplication » DDNS »   | DDNS Settings |                |                        |   |  |
| DNS            | 2     |                       | D H D M M M M |                |                        |   |  |
| DDNS Settings  | 3     | You could configure D | IDNS here.    |                |                        |   |  |
| ort Forwarding | 1     | DDNS                  |               |                |                        |   |  |
| ort Trigger    |       | Username              | contact2nma   | *(1-32 Char    | acters)                |   |  |
| AT             |       | Password              |               | *(1-32 Char    | acters)                | 4 |  |
| PNP            |       | Host                  | contact2nma.d | yndns.org      | *(eg. abc.dyndns.co.za | ) |  |
| MZ             |       | DDNS Interface        | TR069_INTER   | RNET_R_VID_3 • |                        |   |  |
| Veh Port       |       | DDNS Provider         | www.dyndns.c  | irg 🔻          |                        |   |  |
| iamorir        |       |                       | 5 Apply Cance | el             | Remove configuration   |   |  |

#### 7. ตรวจสอบค่า Power

ใช้ตรวจสอบค่า Optical Power เช่น Speed ต่ำ หรือหลุดบ่อย ซึ่งค่า Optical Power ต้องไม่เกิน -28 dBm (หาก เกินติดต่อผู้ให้บริการ Internet)

- คลิกที่แท็บ Status(1) --> คลิกที่ Optical Power(2) --> คลิกที่ Optical Power(3)
- Recived Power(4); ตรวจสอบค่า Recived Power ต้องไม่เกิน -28 dBm
- จบขั้นตอนการตรวจสอบค่า Power

| <b>RBB</b> _       |       | _ 1                                                 |              |             |            | Logout |  |  |  |  |
|--------------------|-------|-----------------------------------------------------|--------------|-------------|------------|--------|--|--|--|--|
| BROADBAND          | State | Network                                             | Security     | Application | Management |        |  |  |  |  |
| Device Information | S     | tate » Optical Power » O                            | ptical Power |             |            |        |  |  |  |  |
| Wan State          |       | 0- #10-                                             |              |             |            |        |  |  |  |  |
| Lan State          |       | On this page, you can query State of optical power. |              |             |            |        |  |  |  |  |
| Optical Power      | 2     | Optical Info                                        |              |             |            |        |  |  |  |  |
| Optical Power      | 3     | Transmitted Power                                   | -40.00 dBm   | -           |            |        |  |  |  |  |
| VOIP State         |       | Recived Power                                       | -40.00 dBm   | 4           |            |        |  |  |  |  |
| Wireless State     |       | Operating Temperature                               | 46.79 °C     |             |            |        |  |  |  |  |
|                    |       | Supply Voltage                                      | 3.25 V       |             |            |        |  |  |  |  |
|                    |       | Bais Current                                        | 2.71 mA      |             |            |        |  |  |  |  |
|                    |       |                                                     |              |             |            |        |  |  |  |  |

#### 8. การตรวจสอบรุ่นผลิตภัณฑ์, ฮาร์ดแวร์ และชอฟต์แวร์

- คลิกที่แท็บ Status(1) --> Device Information(2) --> Device Information(3) เพื่อตรวจสอบรุ่นผลิตภัณฑ์,ฮาร์ดแวร์ และชอฟต์แวร์(4)

|                                   | e <b>1</b><br>Network  | Security            | Application | Management | Logout |
|-----------------------------------|------------------------|---------------------|-------------|------------|--------|
| Device Information 2              | State » Device Informa | tion » Device Inf   | formation   |            |        |
| Device Information 3<br>Wan State | On this page, you can  | query device inform | ation.      |            |        |
| Lan State                         | Device Information     |                     |             |            |        |
| Optical Power                     | Software Version       | RP2533(00.0         | 00)         |            |        |
| VOIP State                        | Hardware Version       | WKF2.134.2          | 85F2G       |            |        |
| Wireless State                    | Device Model           | AN5506-04-          | F           |            |        |
|                                   | Device Description     | GPON                |             |            | 4      |
|                                   | ONU State              | O1(STATE_I          | NIT)        |            |        |
|                                   | ONT ID                 | 0(FHTT-109          | 1F5F8)      |            |        |
|                                   | CPU Usage              | 0%                  |             |            |        |
|                                   | Memory Usage           | 55%                 |             |            |        |
|                                   | Web Server port        | 80                  |             |            |        |

#### 9. การ Upgrade Firmware

คือการ Upgrade Firmware ของตัวอุปกรณ์ให้เป็นเวอร์ชั่นใหม่ เพื่อแก้ไขปัญหาในการใช้งาน เช่น สัญญาณไม่เสถียร หรือไม่รองรับ กับอุปกรณ์อื่น ๆ

- คลิกที่แท็บ Management(1) --> คลิกที่ Device Management(2) -->คลิกที่ Local Upgrade(3)
- คลิกที่ เลือกไฟล์(3) เลือกไฟล์ที่ต้องการ หลังจากนั้นระบบจะ Upgrade ให้อัตโนมัติ
- จบขั้นตอนการ Upgrade สามารถ Login เพื่อเข้าสู่การตั้งค่าต่างๆได้เลย

|                    | State | Network                                                                                                    | Security          | Application  | Management | Logout |  |
|--------------------|-------|----------------------------------------------------------------------------------------------------|-------------------|--------------|------------|--------|--|
| Account Management |       | Management » Device                                                                                                    | Management » L    | ocal Upgrade |            |        |  |
| Device Management  |       |                                                                                                    |                   |              |            |        |  |
| Restore            |       | On this page, you can browse the local file and click the button to upgrade the terminal equipment software. Do not power off<br>during upgrade or do other operations, so as not to cause damage and can not be used. |                   |              |            |        |  |
| Local Upgrade      |       |                                                                                                    |                   |              |            |        |  |
| FTP Server         |       | Choose file and Upgrade                                                                                                    | เลือกไฟล์ ไม่ได้เ | ลือกไฟล์ใด   |            |        |  |
| Device Reboot      |       |                                                                                                    |                   |              |            |        |  |
| NTP Check Time     |       |                                                                                                    |                   |              |            |        |  |
| Log                |       |                                                                                                    |                   |              |            |        |  |

#### 10. การ Restore to Default

เพื่อคืนค่าเริ่มต้นเดิมจากโรงงาน สามารถดำเนินการได้ 2 วิธี

- วิธีที่ 1 Hardware(Reset ที่อุปกรณ์)
  - กดปุ่ม Hardware(Reset) ที่อุปกร<sup>ั</sup>ณ์ Router ค้างไว้ 10 วินาที หลังจากนั้น Router จะ Restart จบขั้นตอน Router คืนค่า โรงงานเรียบร้อย

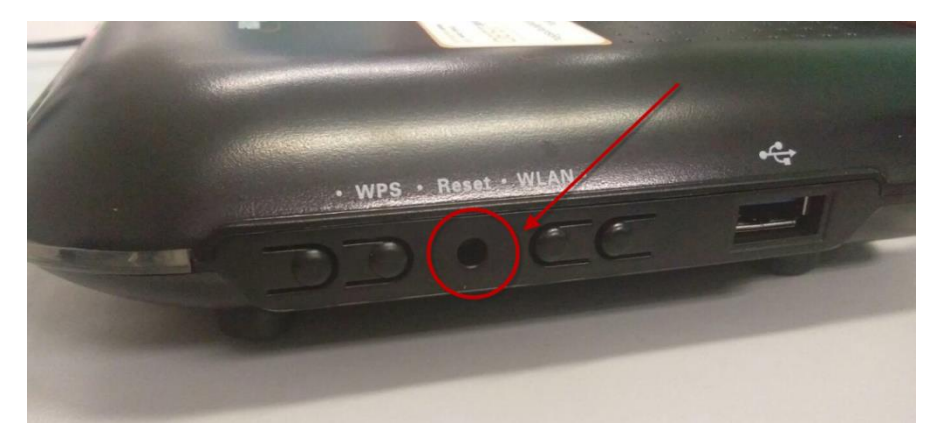

#### วิธีที่ 2 Software(Reset ที่ระบบ)

- คลิกที่แท็บ Management(1) -->คลิกที่ Restore ALL(2)
- กดปุ่ม Restore ALL(3) การคื้นค่าเริ่มต้นเดิมจากโรงงานสาเร็จ
- จบขั้นตอนการ Restore Default

|                    |       |                      |                        |                |            |   | Logout |
|--------------------|-------|----------------------|------------------------|----------------|------------|---|--------|
| -                  | State | Network              | Security               | Application    | Management | 1 |        |
| Account Management |       | Management » Device  | Management » F         | Restore All    |            |   |        |
| Device Management  |       |                      |                        |                |            |   |        |
| Restore All 2      |       | On this page, you ma | y restore all device o | configuration. |            |   |        |
| Local Upgrade      |       |                      |                        |                |            |   |        |
| Config Backup      |       | RestoreAll 3         |                        |                |            |   |        |
| FTP Server         |       | 2.2                  |                        |                |            |   |        |
| Device Reboot      |       |                      |                        |                |            |   |        |
| NTP Check Time     |       |                      |                        |                |            |   |        |
| Log                |       |                      |                        |                |            |   |        |
|                    |       |                      |                        |                |            |   |        |

#### 11. การ Ping และ Traceroute

#### 11.1 วิธีการ Ping Test

คือ ใช้ในกรณี้ทดสอบการเชื่อมต่อระหว่าง ONT และ Website ปลายทาง เพื่อตรวจว่า Website นั้น สามารถใช้งานได้ปกดิ

#### หรือไม่

- คลิกที่แท็บ Application(1) --> คลิกที่ Diagnosis(2) --> คลิกที่ Diagnosis(3)
- กรอก IP, Host Name หรือ Website ที่ Destination Address(4)
- กดปุ่ม Ping(5) เพื่อเริ่มการทดสอบการเชื่อมต่อ

| 3BBB<br>BRDADBAND | State | Network               | Security         | Application | <b>1</b><br>Management | Logout |
|-------------------|-------|-----------------------|------------------|-------------|------------------------|--------|
| VPN               |       | Application » Diagnos | is » Diagnosis   |             |                        |        |
| DDNS              |       | 1                     |                  |             |                        |        |
| Port Forwarding   |       | You could do network  | diagnosis here ! |             |                        |        |
| Port Trigger      | -     |                       | 1                | 1.4         | 4                      |        |
| NAT               |       | Destination Address   |                  |             | -                      |        |
| UPNP              |       |                       | 5 Ping Tr        | aceroute    |                        |        |
| DMZ               |       |                       |                  |             |                        |        |
| Web Port          |       |                       |                  |             |                        |        |
| Diagnosis         |       | 2                     |                  |             |                        |        |
| Diagnosis         |       |                       |                  |             |                        |        |
|                   |       |                       |                  |             |                        |        |
|                   |       |                       |                  |             |                        |        |
|                   |       |                       |                  |             |                        |        |
|                   |       |                       |                  |             |                        |        |
|                   |       |                       |                  |             |                        |        |
|                   |       |                       |                  |             |                        |        |
|                   |       |                       |                  |             |                        |        |
|                   |       |                       |                  |             |                        |        |

#### 11.2 วิธีการ Traceroute Test

สามารถใช้ Traceroute เพื่อตรวจสอบการเชื่อมต่อเส้นทาง Server ใช้ในกรณีที่ ping ไม่เจอ(ไม่สามารถติดต่อปลายทางได้)

- คลิกที่แท็บ Application(1) --> คลิกที่ Diagnosis(2) --> คลิกที่ Diagnosis(3)
- กรอก IP, Host Name หรือ Website ที่ Destination Address(4)
- กดปุ่ม **Traceroute(5)**

| 3BBB Stat       | e Network Security Application Management |
|-----------------|-------------------------------------------|
| VPN             | Application » Diagnosis » Diagnosis       |
| DDNS            |                                           |
| Port Forwarding | You could do network diagnosis here !     |
| Port Trigger    |                                           |
| NAT             |                                           |
| UPNP            | Ping Traceroute 5                         |
| DMZ             |                                           |
| Web Port        |                                           |
| Diagnosis       |                                           |
| Diagnosis       | ] 3                                       |
|                 |                                           |
|                 |                                           |
|                 |                                           |
|                 |                                           |
|                 |                                           |
|                 |                                           |
|                 |                                           |
|                 |                                           |
|                 |                                           |

#### หมายเหตุ :

- หาก ONT และ Website ปลายทางสามารถเชื่อมต่อได้ จะแสดงผลการเชื่อมต่อ เช่น Reply from และระยะเวลาที่ใช้

- หาก ONT และ Website ปลายทางไม่สามารถเชื่อมต่อได้ จะแสดงข้อความ Ping request could not find host Please check the name and try again